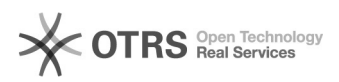

## Como criar um grupo de contatos 28/04/2024 06:04:55

## Imprimir artigo da FAQ

| Categoria:                                                                                                    | Webmail - Zimbra::Guias de utilização                                                                                                    | Votos:              | 0                        |
|----------------------------------------------------------------------------------------------------|----------------------------------------------------------------------------------------------------|---------------------|--------------------------|
| Estado:                                                                                                    | público (todos)                                                                                                    | Resultado:          | 0.00 %                   |
| Idioma:                                                                                                    | pt_BR                                                                                                    | Última atualização: | Seg 12 Mar 11:22:38 2018 |
|                                                                                                    |                                                                                                    |                     |                          |
| Palavras-chave                                                                                                    |                                                                                                    |                     |                          |
| zimbra criar grupo contato                                                                                                    |                                                                                                    |                     |                          |
|                                                                                                    |                                                                                                    |                     |                          |
| Sintoma (público)                                                                                                    |                                                                                                    |                     |                          |
|                                                                                                    |                                                                                                    |                     |                          |
|                                                                                                    |                                                                                                    |                     |                          |
| Problema (público)                                                                                                    |                                                                                                    |                     |                          |
| Como criar um grupo de contatos                                                                                                    |                                                                                                    |                     |                          |
|                                                                                                    |                                                                                                    |                     |                          |
| Solução (público)                                                                                                    |                                                                                                    |                     |                          |
| Um Grupo de Contatos representa um conjunto de endereços de e-mails.<br>O objetivo desse recurso é facilitar o envio frequente de mensagens para uma<br>determinada lista de e-mails.<br>Quando criamos um grupo de contatos e o inserimos em um dos campos: "PARA",<br>"CC" ou "CCO", todos os endereços pertencentes a esse grupo são<br>automaticamente adicionados como destinatários |                                                                                                    |                     |                          |
| Para criar um grupo de contatos, acesse a aba "Contatos , clique na seta ao<br>lado do ícone e escolha a opção , conforme mostrado na imagem a seguir:                                                                                                    |                                                                                                    |                     |                          |
| Na imagem a seguir, temos o formulário para criação de grupos de contatos:                                                                                                    |                                                                                                    |                     |                          |
| Os campos em destaque s<br>1 - Nome do Grupo: Digite<br>2 - Localizar: Faça uma bu<br>adicionar ao grupo de con<br>onde será realizada a bus<br>pessoais e compartilhado:<br>3 - Campo para digitar en<br>possível adicionar os ende<br>diretamente e separando-                                                                                                    | são:<br>e o nome do Grupo de Contatos.<br>usca por nome para localizar os endereços que deseja<br>tato. Antes de clicar em "Buscar" selecione o local<br>ca (contatos, lista de endereços globais ou contatos<br>s).<br>dereços de e-mails que farão parte do grupo: É<br>ereços de e-mails ao grupo de contatos digitando-os<br>os por vírgula. |                     |                          |
| Por fim, clique em "Salvar<br>endereços                                                                                                    | " para adicionar o grupo de contatos a sua lista de                                                                                                    |                     |                          |